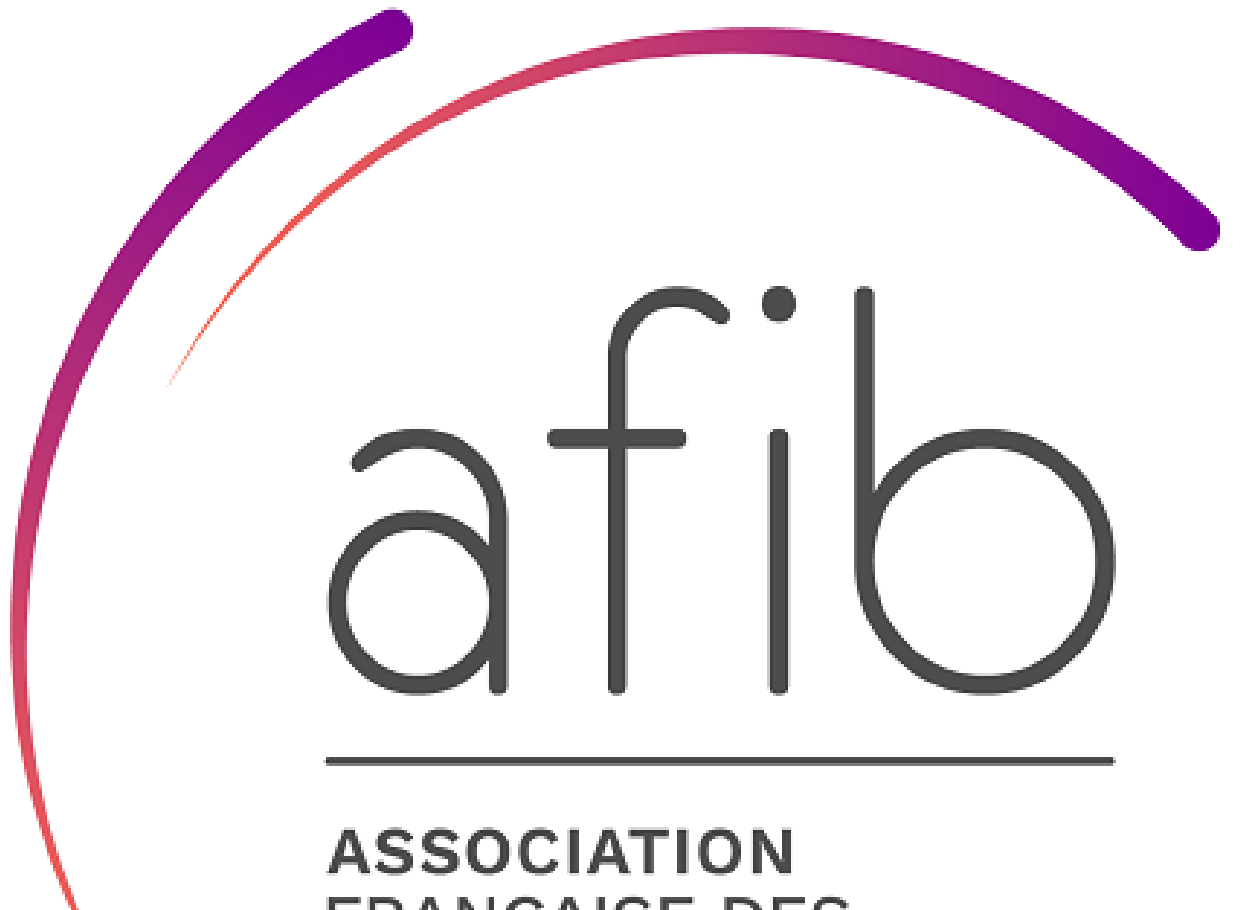

FRANÇAISE DES INTERMÉDIAIRES EN BANCASSURANCE

## GUIDE

ADHÉSION PAS À PAS

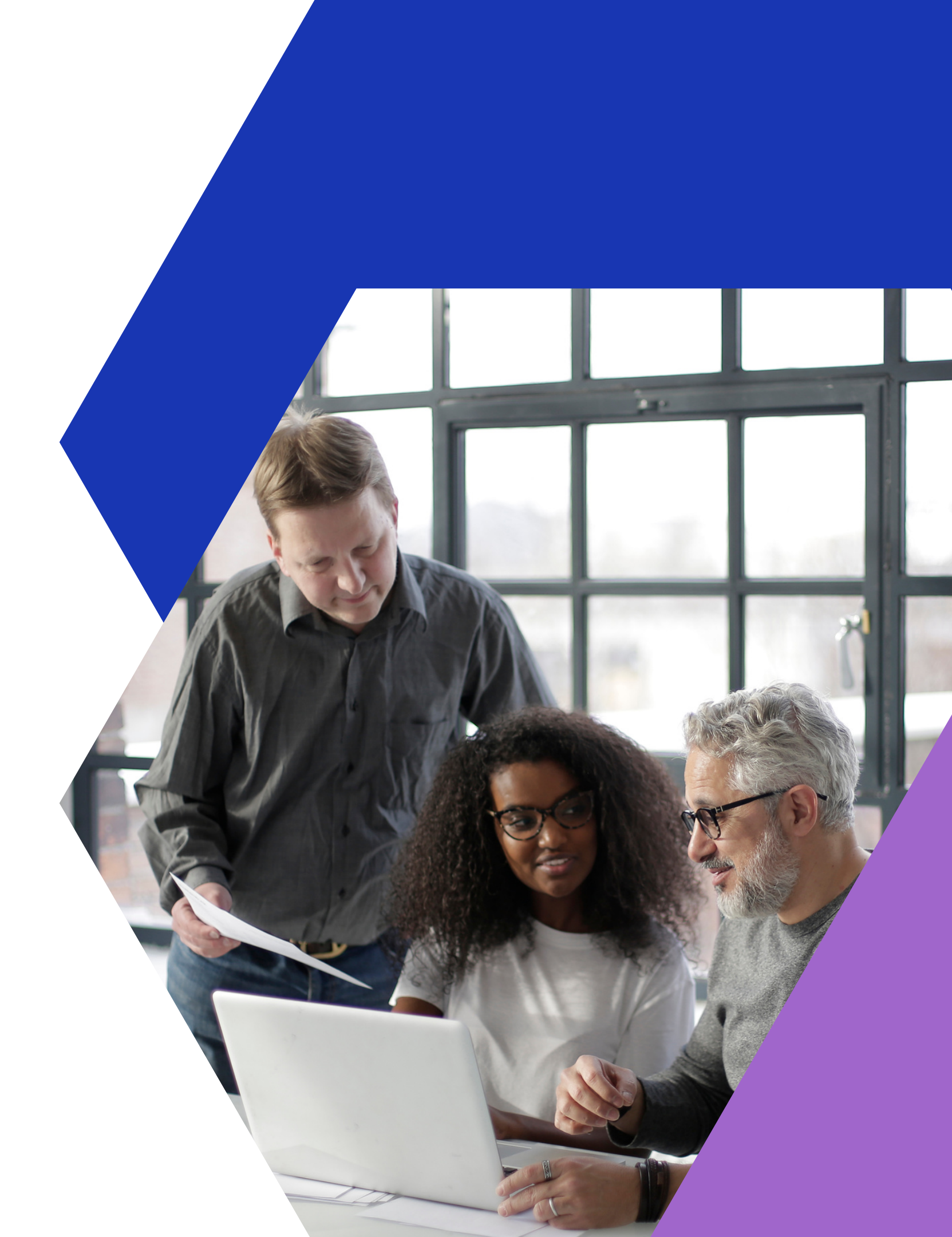

## Accueil

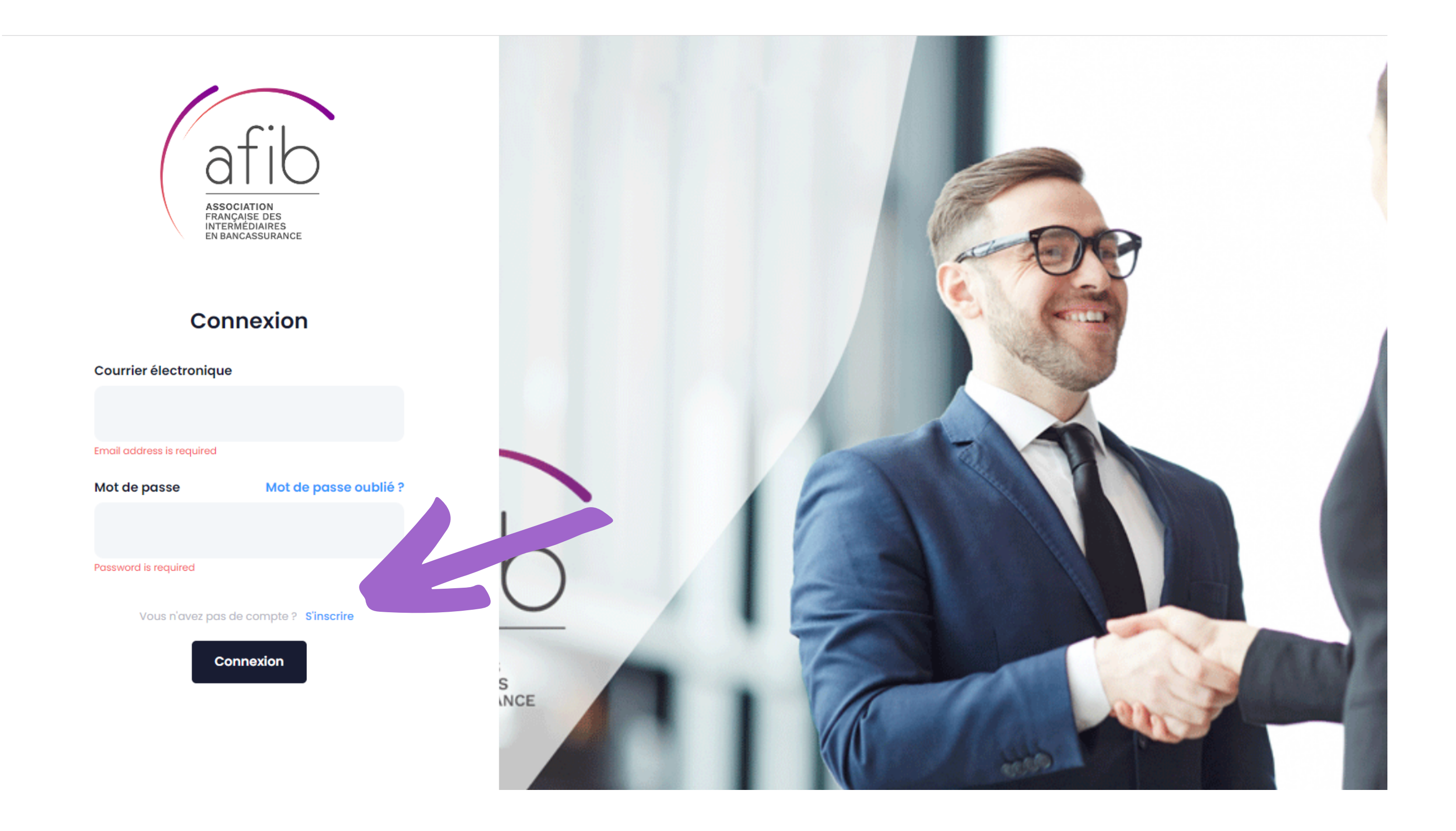

### S'inscrire

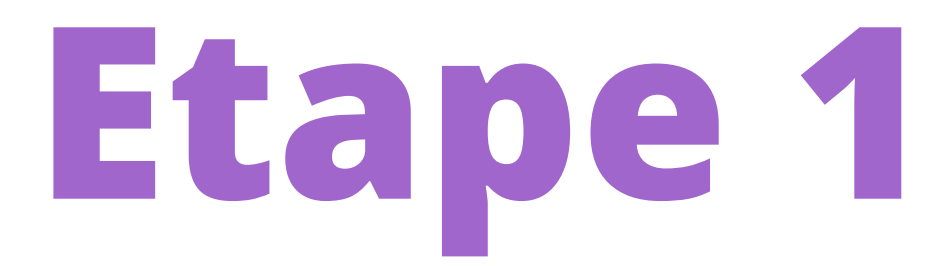

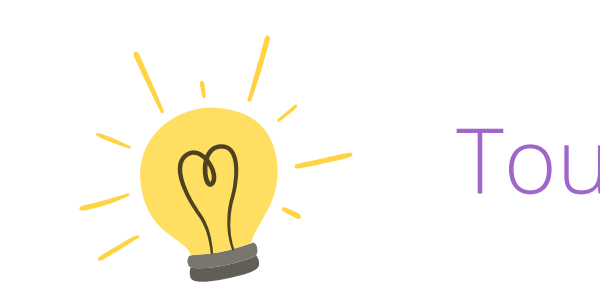

| 1 | informations $ ightarrow$ | 2 | Information<br>professionnel | $\rightarrow$ | 3 | Packs | $\rightarrow$ | 4 | Résumé | $\rightarrow$ | 5 | Termes et conditions | $\rightarrow$ | 6 | Paiement |
|---|---------------------------|---|------------------------------|---------------|---|-------|---------------|---|--------|---------------|---|----------------------|---------------|---|----------|
|   |                           |   |                              |               |   |       |               |   |        |               |   |                      |               |   |          |

#### Créer un compte

ASSOCIATION FRANÇAISE DES INTERMÉDIAIRES EN BANCASSURANCE

Vous avez déjà un compte ? Connexion

| Civilite              | Prénom du mandataire social                     | Nom du mandataire social |  |  |
|-----------------------|-------------------------------------------------|--------------------------|--|--|
| М                     | <ul> <li>Prénom du mandataire social</li> </ul> | Nom du mandataire social |  |  |
| Courrier électronique |                                                 |                          |  |  |
| Courrier électronique |                                                 |                          |  |  |
| Téléphone             |                                                 |                          |  |  |
| Téléphone             |                                                 |                          |  |  |

### S'inscrire

### Tous les champs sont obligatoires

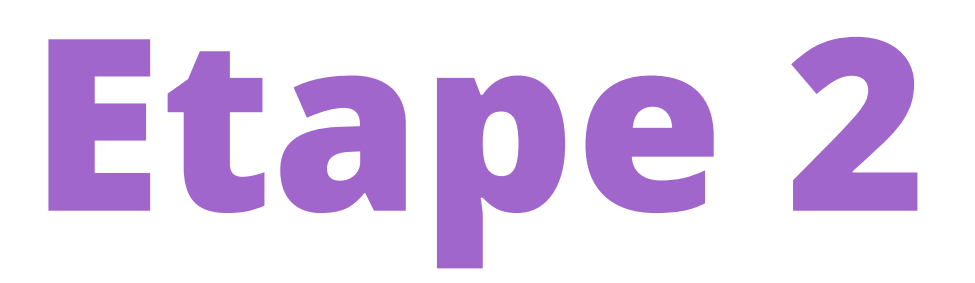

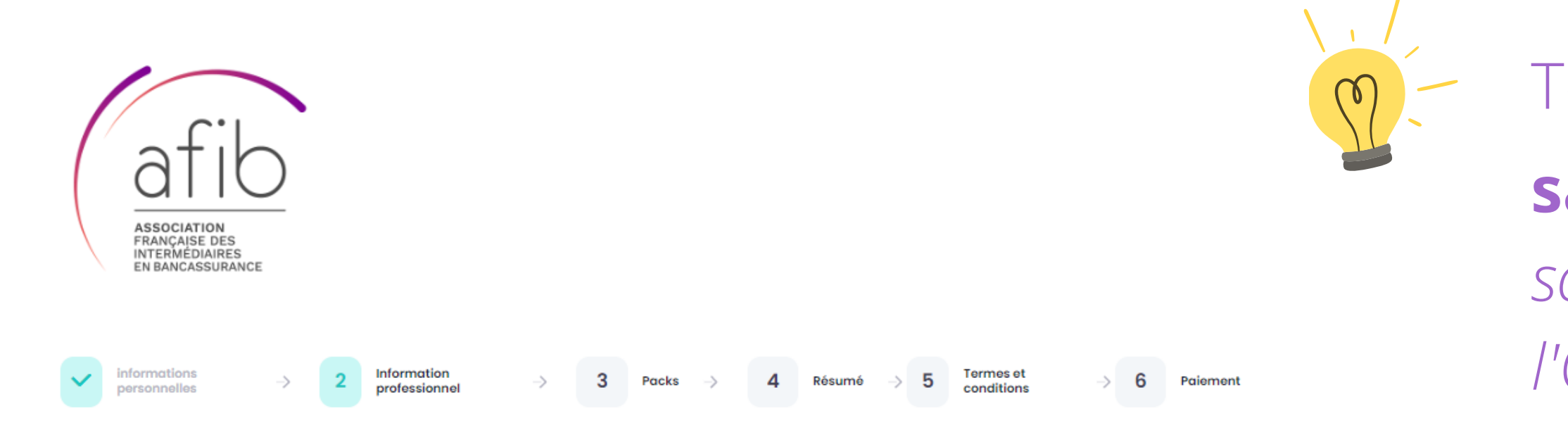

#### Nom de la société

| Nom de la société                    |       |  |  |  |  |  |
|--------------------------------------|-------|--|--|--|--|--|
| Le nom de la société est obligatoire |       |  |  |  |  |  |
| ORIAS                                | SIREN |  |  |  |  |  |
| ORIAS                                | SIREN |  |  |  |  |  |
| Adresse siège social                 |       |  |  |  |  |  |
| address                              |       |  |  |  |  |  |
| Code postal                          | Ville |  |  |  |  |  |
| Code postal                          | ville |  |  |  |  |  |

### S'inscrire

Tous les champs sont obligatoires **sauf le numéro d'ORIAS** (si vous souhaitez justement vous inscrire à l'ORIAS)

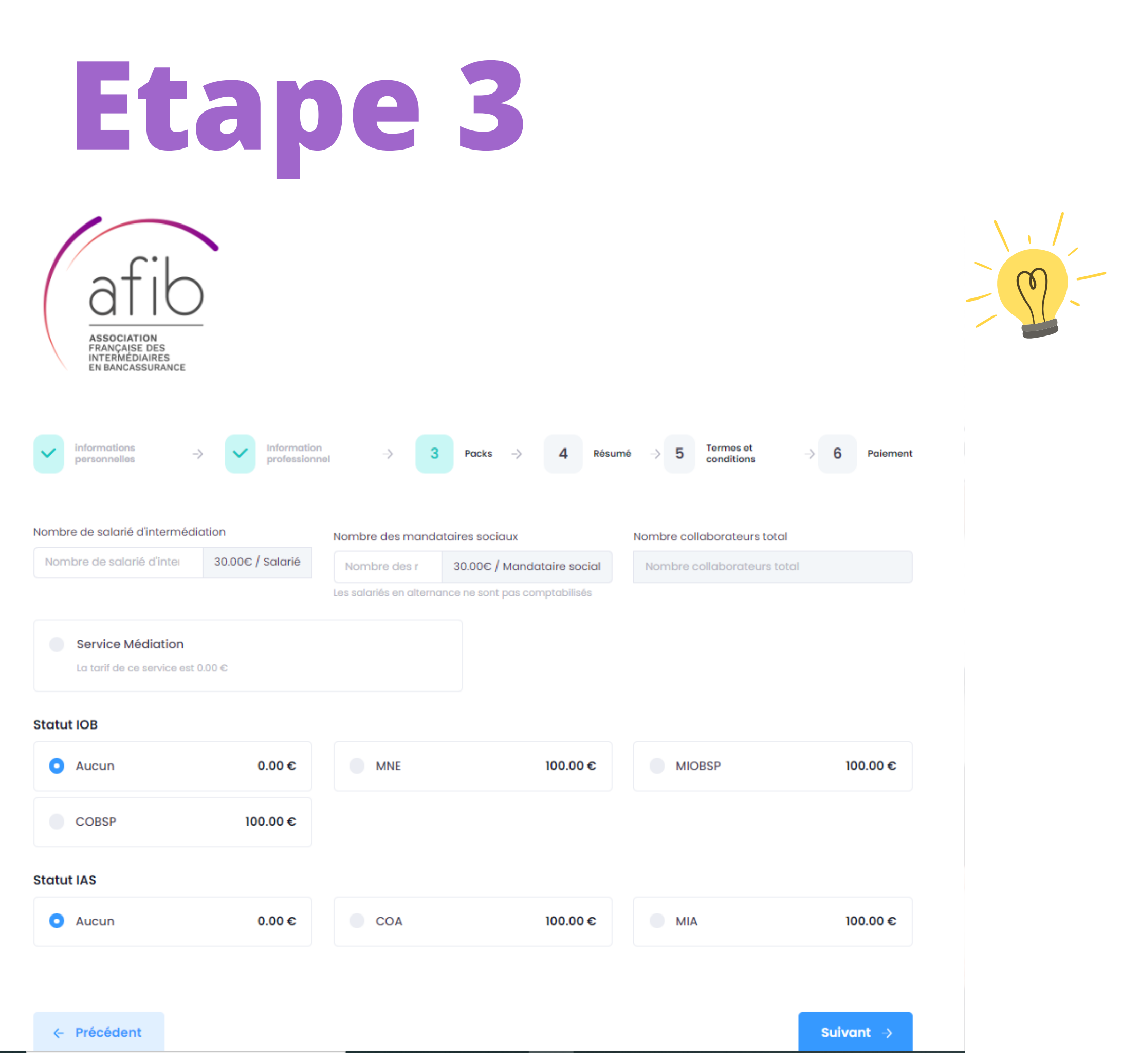

### S'inscrire

- Tous les champs sont obligatoires
- 1° renseignez le nb de salariés exerçant l'intermédiation de quelque manière que ce soit (front ou back-office).
- 2° renseignez le nb de mandataires sociaux
- 3° Cochez le service médiation si vous en avez besoin d'un (offert par l'AFIB)
- 4° Choisissez votre statut IOBSP si vous en avez un.
- 5° Choisissez votre statut d'intermédiaire d'assurance (IAS) si vous en avez un.

## Etape 3 (suite)

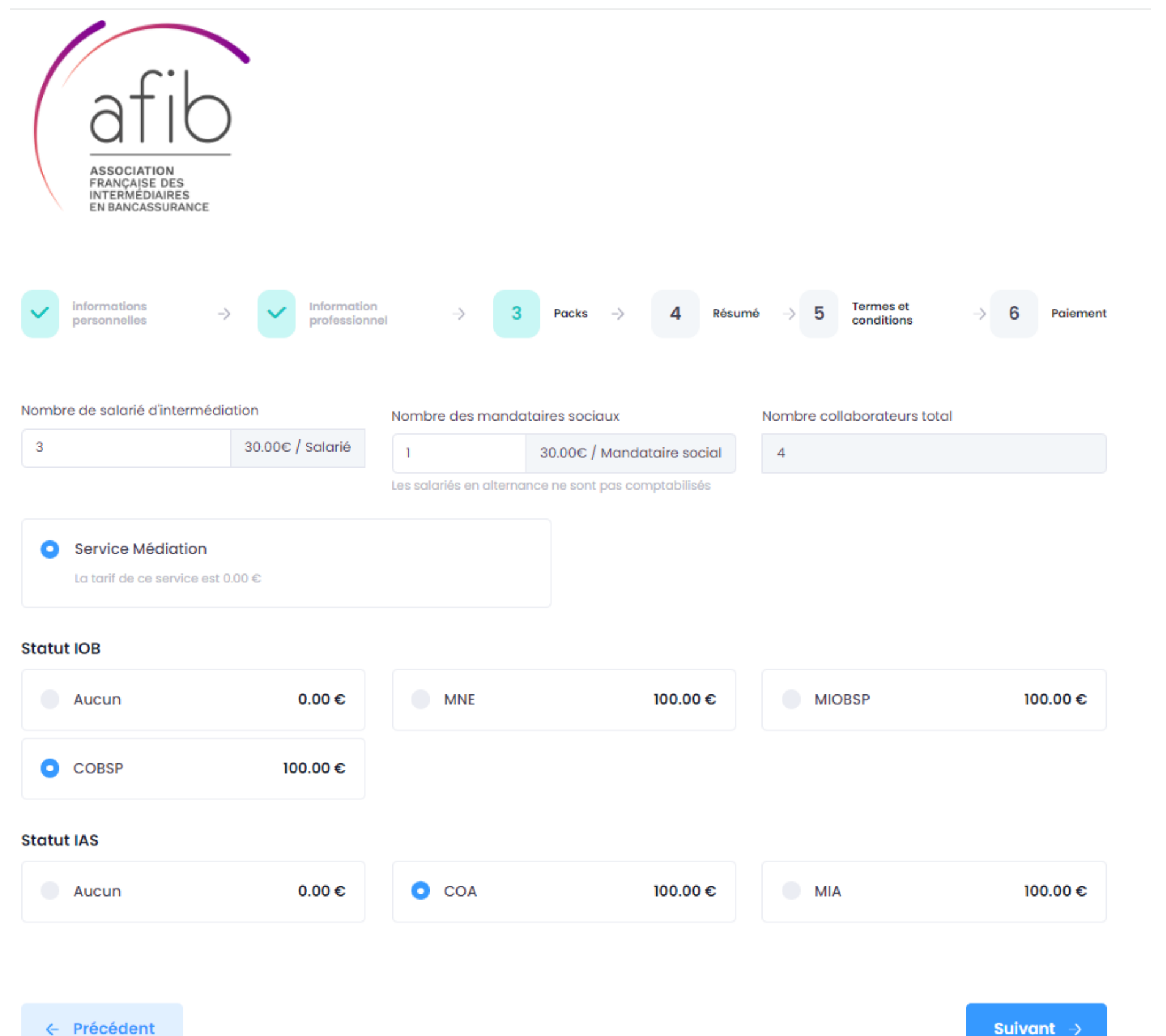

### S'inscrire

### Exemple de remplissage

## Etape 4

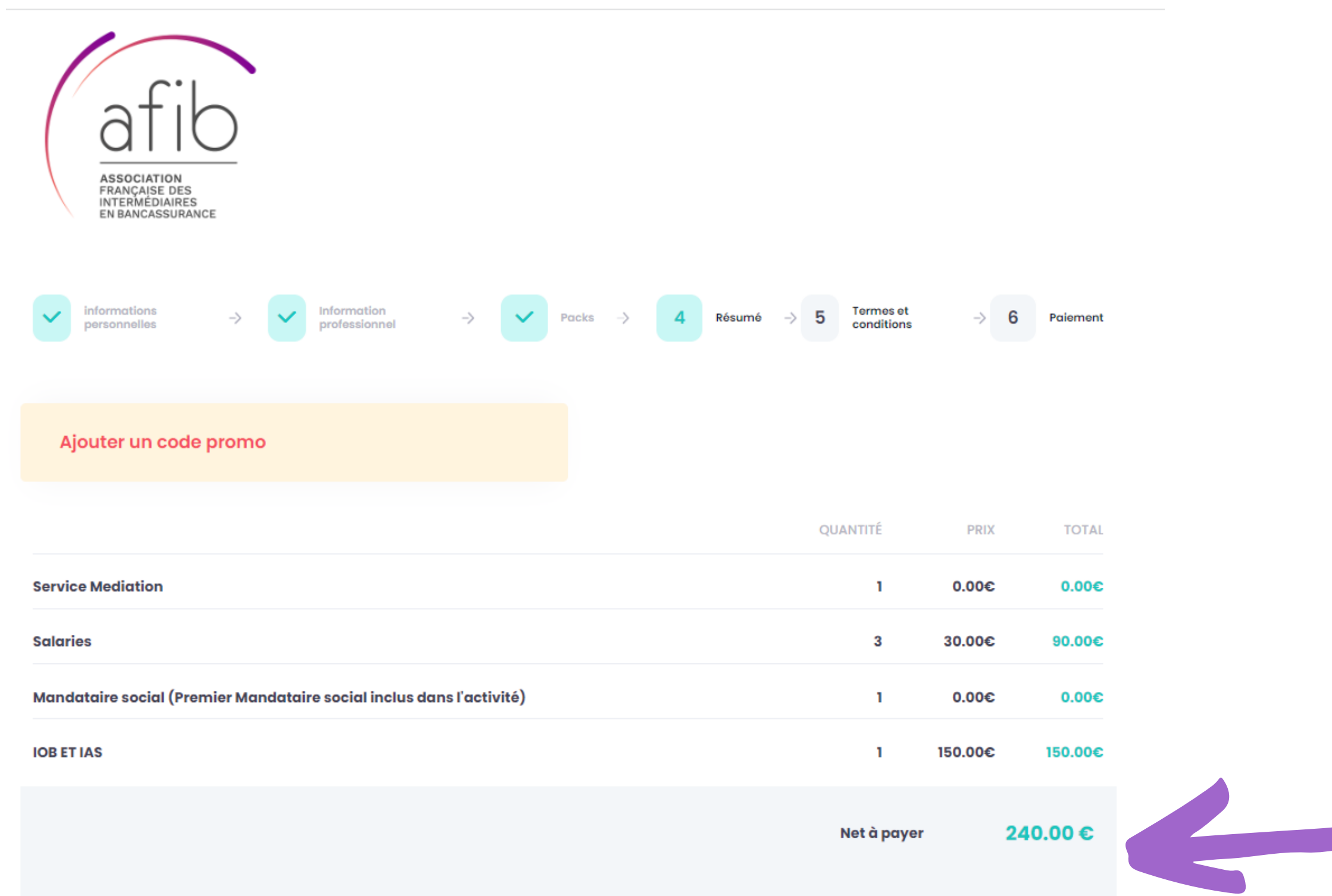

## Récapitualtif

### Code promo

Dans de rares cas, et notamment pour des raisons de cotisation pro-ratisée en fin d'année, nous communiquons un code de réduction.

Montant de votre cotisation annuelle calculé au regard de vos déclarations. **Merci de vérifier le détail.** 

| ~       | informations personnelles -> V Packs -> V Résumé -> 5 Termes et conditions -> 6 Paiement                                                                                                    |
|---------|----------------------------------------------------------------------------------------------------|
|         |                                                                                                    |
|         | Attestation sur l'honneur pour l'adhésion ou son renouvellement à l'AFIB.                                                                                                    |
| En tant | t que déclarant,                                                                                                    |
| J'attes | te par la présente, en cochant les cases correspondantes à la situation de mon entreprise et dans le cadre de mon dossier d'adhésion à l'AFIB, que :                                                                                                    |
|         | Le mandataire social (gérant, président) répond à l'exigence d'honorabilité visée à l'article L519-3-3 du code monétaire et financier et/ou à l'article L 512-4 du code des assurances (non condamnation pour délit ou crimes financiers)                                                                                                    |
|         | Le mandataire social le mandataire social (gérant, président) répond à l'exigence de capacité professionnelle pour la ou les catégories pour lesquelles il demande une adhésion à l'AFIB (diplôme ou livret de stage ou expérience professionnelle e<br>attestation de formation complémentaire le cas échéant)                                                                                                    |
| Person  | nels affectés aux tâches d'intermédiation (une case)                                                                                                    |
|         | J'atteste que mes salariés affectés aux tâches d'intermédiation en opérations de banque et/ou d'intermédiation en assurances satisfont aux conditions mentionnéesaux I, II, IV et V de l'article L322-2 et de l'article R.512-7 du code des assurances<br>et aux III, IV et V de l'article L500-1 et à l'article R.519-6 du code monétaire et financier et qui sont les conditions d'honorabilité (non condamnation pour délit ou crime financier) et que ces mêmes salariés répondent aux conditions de capacités<br>d'exercice en matière d'intermédiation de crédit et/ou d'assurance (diplôme ou livret de stage ou expérience professionnel et attestation de formation complémentaire le cas échéant)) |
| Ou      |                                                                                                    |
|         | je n'embauche pas de salarié affecté aux tâches d'intermédiation                                                                                                    |
| Couve   | rtures responsabilité civile professionnelle & garantie financière :                                                                                                    |
|         | J'atteste que le contrat d'assurance de responsabilité civile professionnelle mentionné à l'article L.512-6 du code des assurances et/ou L.519-3-4 du code monétaire et financier, couvre bien mes activités, que le champ d'application, le montant<br>des garanties ainsi que des franchises est conforme à la réglementation et à mon volume d'activité,                                                                                                    |
|         | J'atteste que le montant de la garantie financière souscrite, mentionnée à l'article R.512-7 du code des assurances et/ou L.519-4 du code monétaire et financier est calculé conformément à la réglementation applicable et qu'il couvre le remboursement des fonds réellement encaissés,                                                                                                    |
| Ou      |                                                                                                    |
|         | mon activité ne nécessite pas le recours à une garantie financière car je n'encaisse pas de fonds de ma clientèle                                                                                                    |
| Service | e de Médiation (article L.612-1 du Code de la consommation) :                                                                                                    |
|         | J'atteste avoir un service de médiation                                                                                                    |
| Ou      |                                                                                                    |
|         | Je n'ai pas service médiation et deman suscription et vervice à l'IEAM par l'intermédiaire de l'AFIB.                                                                                                    |
| Téléch  | aarger L'Annexe 4 de l'IEAM.                                                                                                    |

## Etape 5

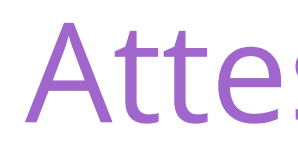

| E | ta | pe |
|---|----|----|
|   |    |    |

social

3° Vous êtes couvert(e) par une garantie Responsabilité Civile professionnelle adéquate et le cas échéant par une garantie financière si vous encaissez des fonds.

4° Vous optez pour le service médiation de l'AFIB ou bien vous attestez en proposer déjà un

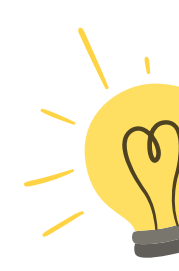

Suivant

## **Attestation sur l'honneur**

### importante de votre adhésion

1° Honorabilité et capacité d'exercice du mandataire

2° honorabilité et capacité d'exercice du personnel exerçant l'intermédiation.

#### 5° Téléchargez le document qui est à remplir si vous optez pour la médiation AFIB.

Réponses obligatoires, sinon c'est bloquant.

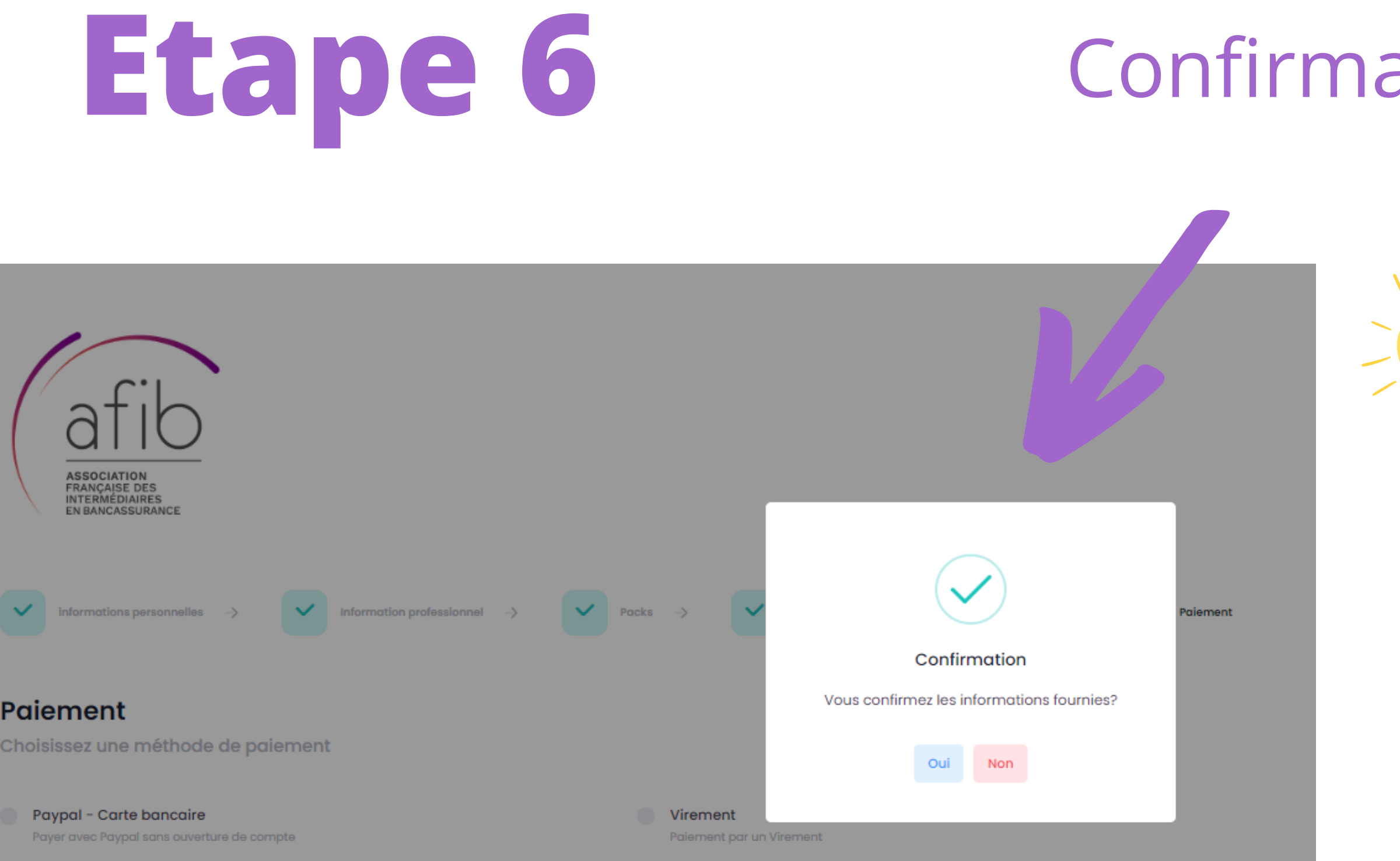

← Précédent

### Confirmation des informations

Si vous ne confirmez pas, c'est bloquant. Vous pouvez cliquer sur "non" et modifier vos réponses.

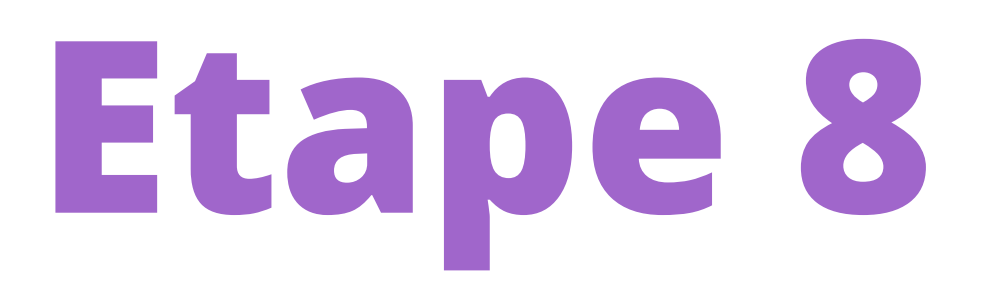

## **Félicitations**! Votre espace a été créé.

Vous allez recevoir votre mot de passe sur l'adresse mail renseignée lors de l'adhésion,

Votre identifiant est n° de SIREN.

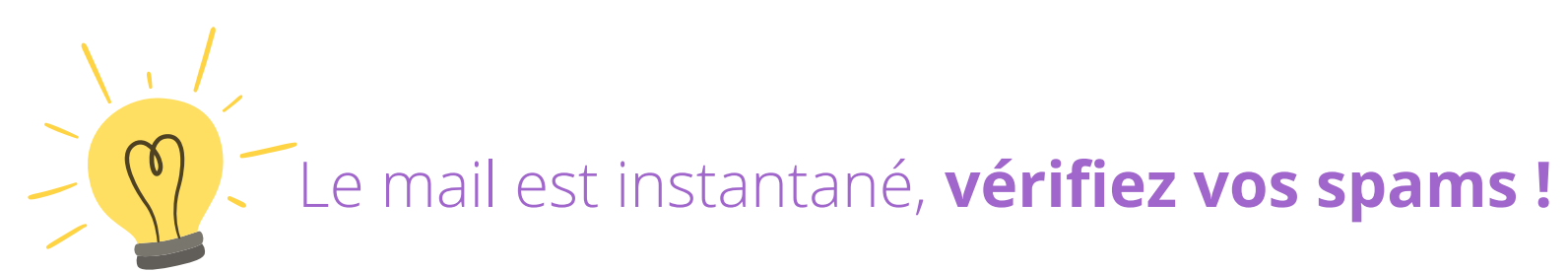

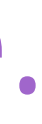

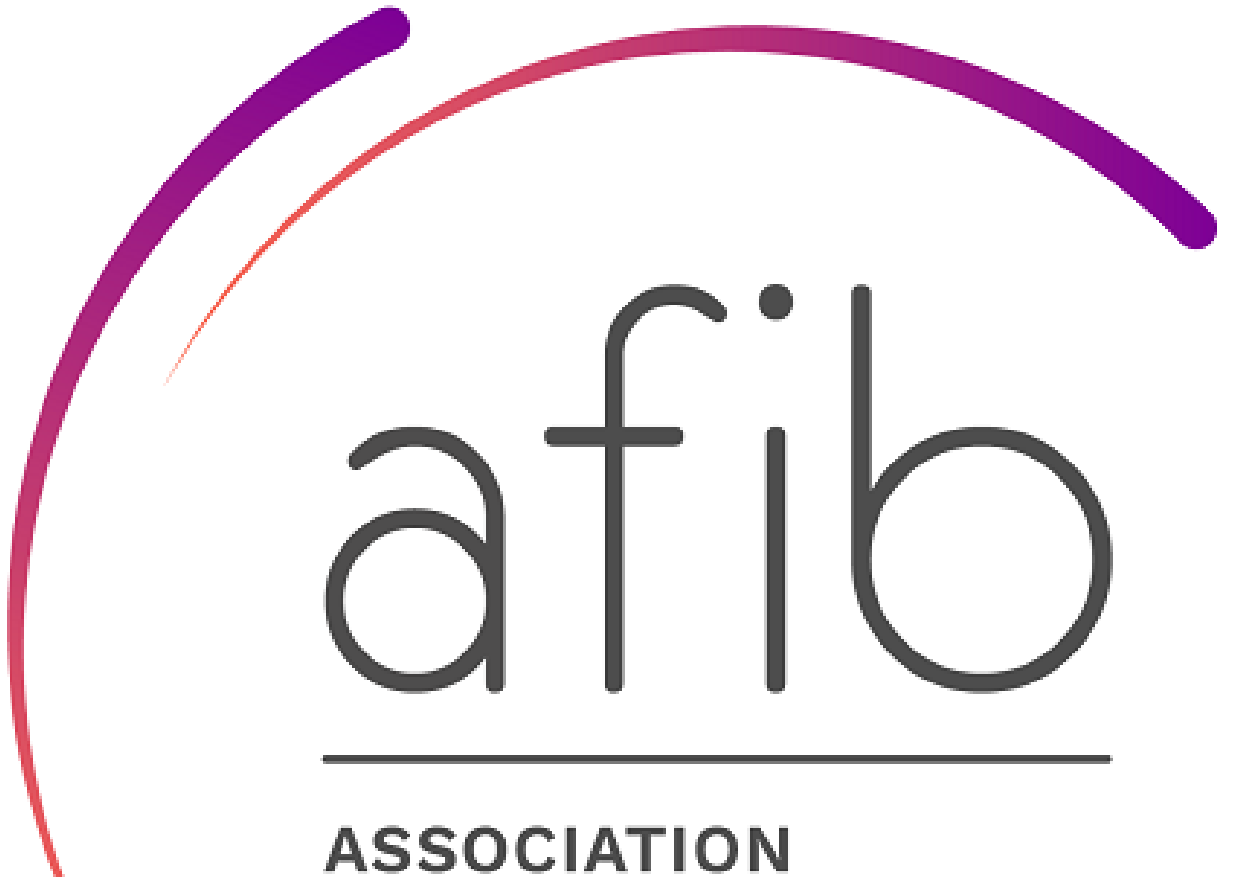

ASSOCIATION FRANÇAISE DES INTERMÉDIAIRES EN BANCASSURANCE

## CONNEXION ESPACE ADHERENT

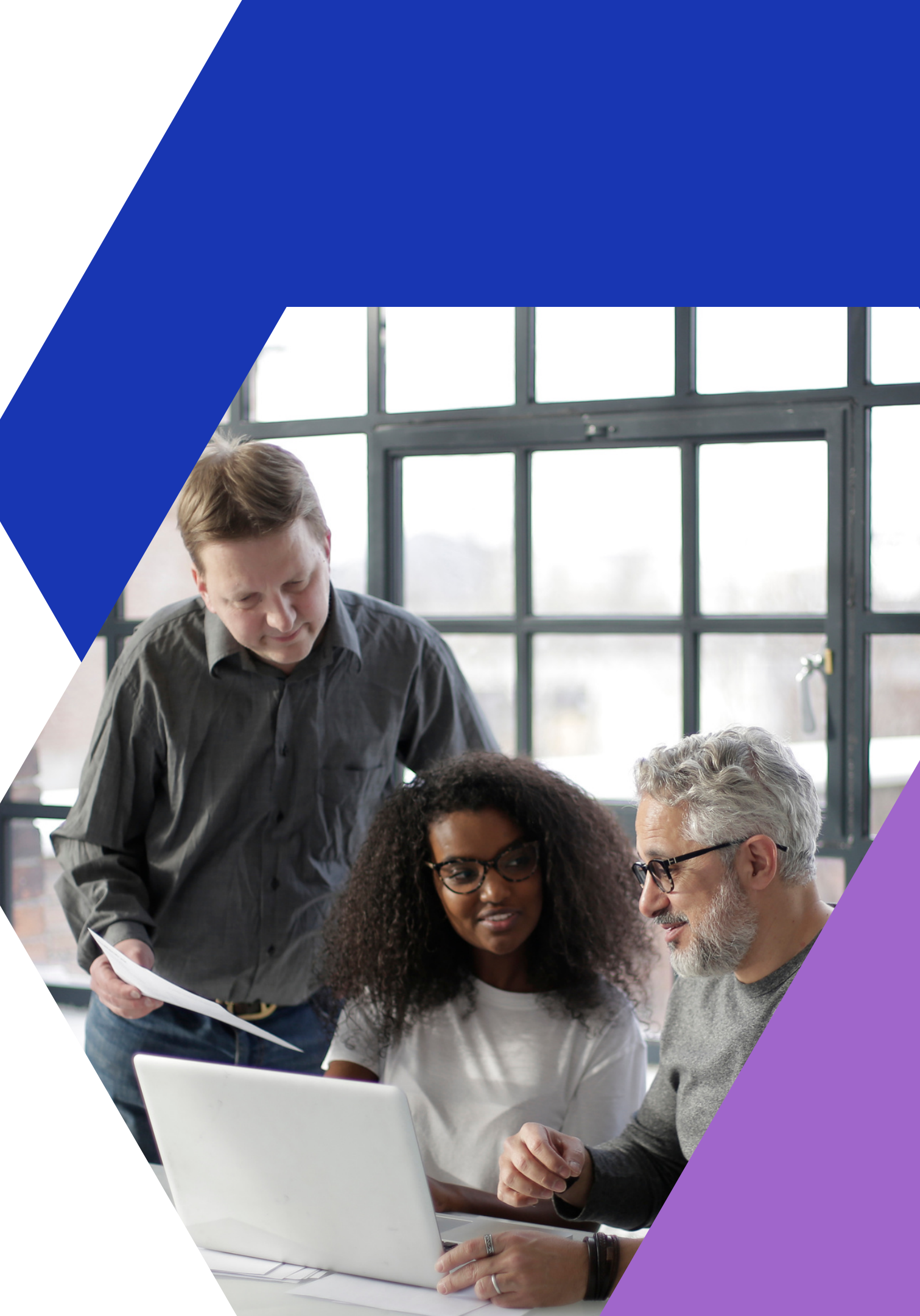

Etape 1

### Bienvenue

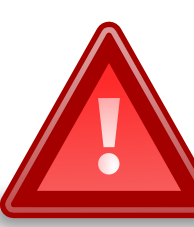

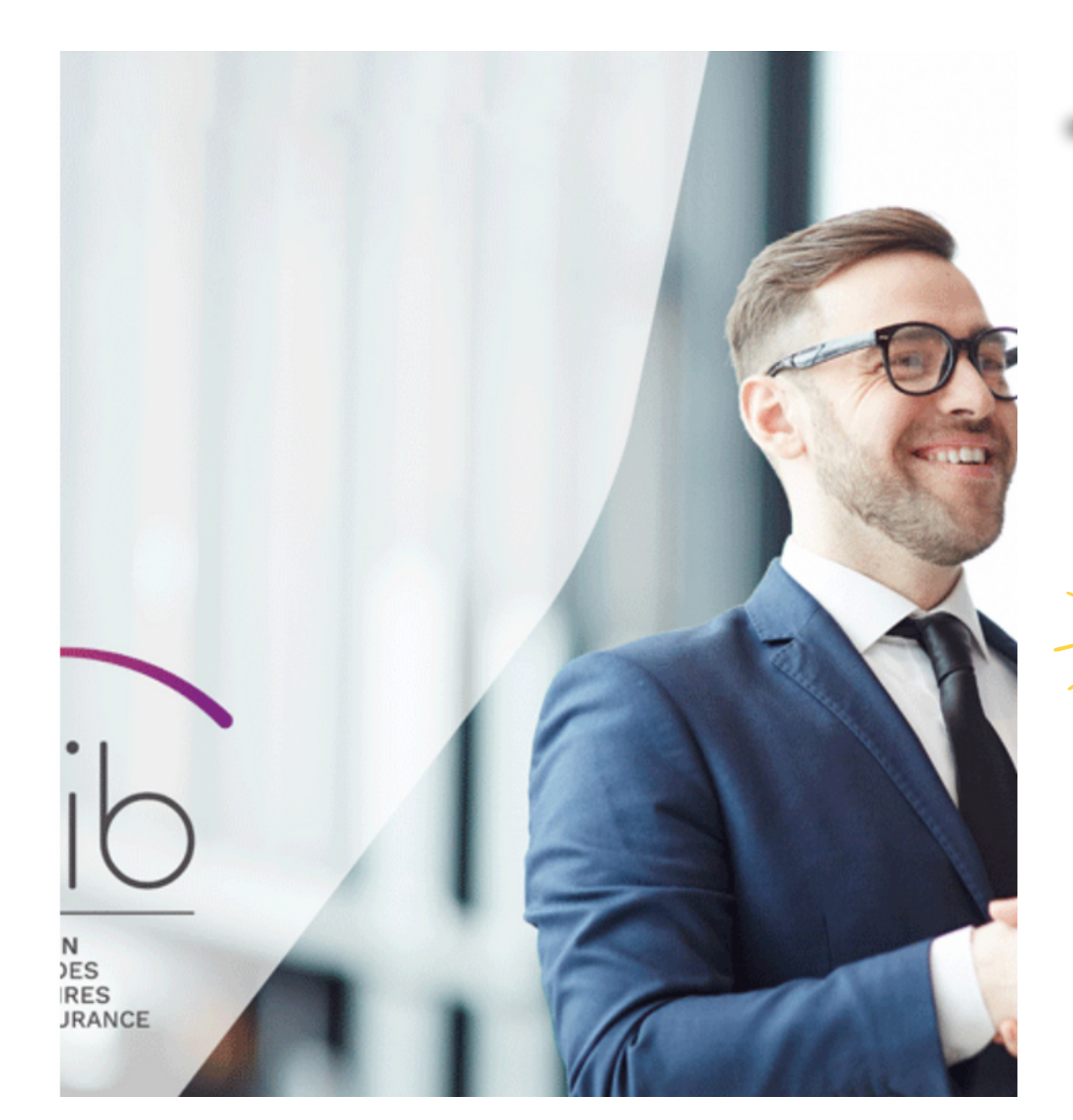

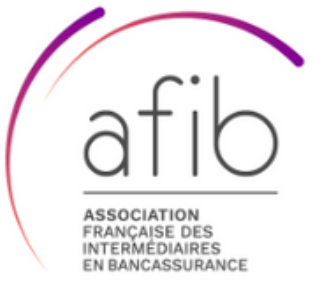

#### Connexion

Télécharger le guide de prise en main

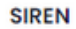

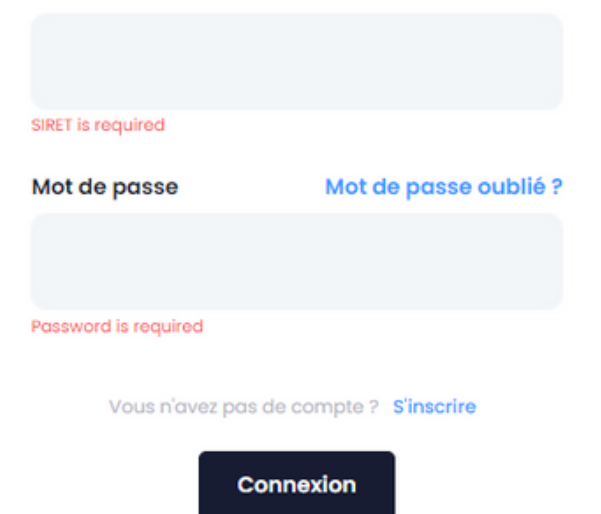

**Attention** au copié-collé du mot de passe. Il se peut que vous ayez copié un espace.

**- ça ne marche pas ?** Appelez-nous au 01 39 12 20 02.

## **Etape 2**

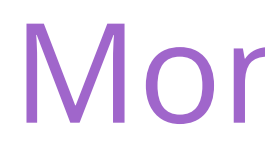

| a «                 |                                             |                            |                                       |                    | Hi, Xavier MANDANT             |
|---------------------|---------------------------------------------|----------------------------|---------------------------------------|--------------------|--------------------------------|
| Tableau de bord     |                                             |                            |                                       |                    |                                |
| Profil              |                                             |                            | ~ 0 01 20 20 12 62 <b>6</b> 24 ml     | nee Vieter III.CO  |                                |
| Mandataires Sociaux | Date création Date adhés                    | sion AFIB                  | n <b>o</b> 0139201203 <b>y</b> 34, ph |                    |                                |
| Salariés            | 2022-10-26 0000-00-                         | 00                         |                                       |                    |                                |
| Centre des medias   | Nombre de salarié d'intermédiation<br>0 / 4 | Chiffre d'affaire IOB<br>€ | Chiffre d'affaire IAS<br>€            | 0 Salaries<br>Voir | 0 Mandataires sociaux<br>Voir  |
|                     |                                             |                            |                                       |                    |                                |
|                     | Adhérent Détails S Mot de passe             | Produits 💭 Cotisa          | tions 🥥 Radiations 💕                  | Médiation 🖺 RC PRO | 💕 Garantie financière 📑 Bilans |
|                     |                                             | Information Adhérent:      |                                       |                    |                                |
|                     | Statut                                      | Inactive ~                 | Type clients                          | ~                  |                                |
|                     | Prénom du mandataire social                 | Xavier                     | Nom du MANDANTOR mandataire           | I                  |                                |
|                     |                                             |                            | social                                |                    |                                |
|                     | Nom de la société                           | MANDATORI FINANCE CON      | SEIL                                  |                    |                                |
|                     | SIRET                                       | 569852147                  | ORIAS                                 |                    |                                |
|                     | Date création                               | jj/mm/aaaa 🗖               | Date adhésion AFIB                    | jj/mm/aaaa         |                                |
|                     | Statut IOB                                  | COBSP 🗸                    | Statut IAS                            | COA 🗸              |                                |

## Mon profil

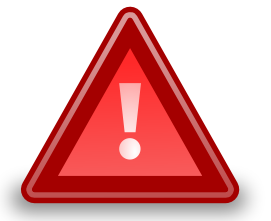

Vous devez compléter votre profil, créer vos fiches salariés et téléverser vos documents pour obtenir votre attestation d'adhésion.

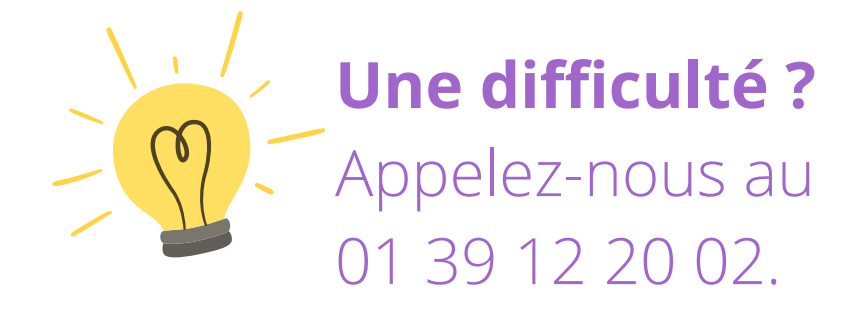

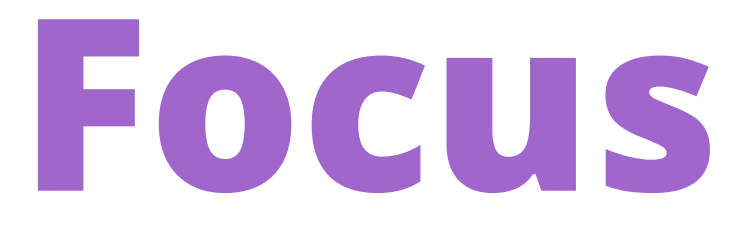

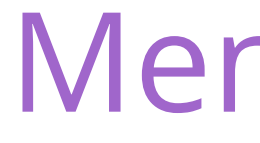

|   | â                   | « |
|---|---------------------|---|
|   |                     |   |
| ۲ | Tableau de bord     |   |
|   | Profil              |   |
|   | Mandataires Sociaux |   |
|   | Salariés            |   |
|   | Centre des médias   |   |

Vous pouvez naviguer sur les différents bouton du menu, notamment pour les compléter, les modifier ou supprimer des informations.

## Menu de gauche

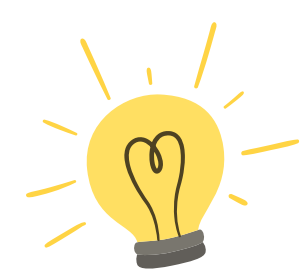

**Une difficulté ?** 

Appelez-nous au 01 39 12 20 02.

## Focus

## Tableau de bord

#### Tableau de bord

| Nombre des salariés<br>0/4                     | Nombre Managers<br>0/1                               |  |  |  |  |
|------------------------------------------------|------------------------------------------------------|--|--|--|--|
| Coupons                                        | Liste des mandataires sociaux<br>Mandataires Sociaux |  |  |  |  |
| DÉSIGNATION DATE FIN DATE FIN RÉCURRENT VALEUR | Q Chercher                                           |  |  |  |  |
| No records found                               | No records found                                     |  |  |  |  |
|                                                |                                                      |  |  |  |  |
| Liste des salaries<br>Salariés                 |                                                      |  |  |  |  |
| Q Chercher                                     |                                                      |  |  |  |  |
| NOM STATUS LIEU DE NAISSANCE                   | DATE D'EMBAUCHE ORGANISME DE FORMATION ACTIONS       |  |  |  |  |

Quand vous aurez complété le profil de l'entreprise, vous aurez un aperçu sur cette page des points suivants :

- Nb de salariés
- Nb de mandataires sociaux
- Liste des salariés.

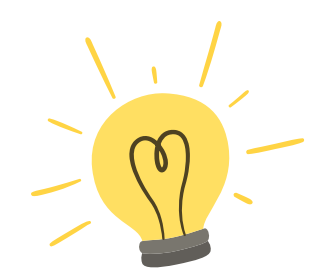

**Une difficulté ?** 

Appelez-nous au 01 39 12 20 02.

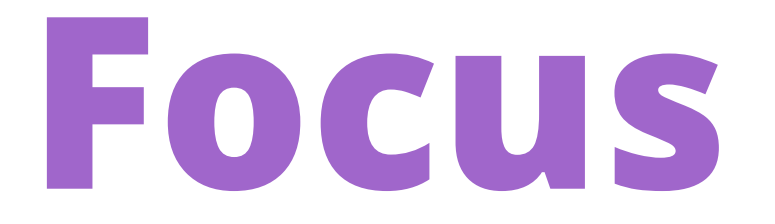

| Mandataires Sociaux<br>Liste des mandataires sociaux |                   |     |
|------------------------------------------------------|-------------------|-----|
| Q Chercher                                           |                   |     |
| # ↑ NOM                                              | LIEU DE NAISSANCE | ACT |
|                                                      |                   |     |

No records found

Vous allez devoir créer une fiche du ou des mandataires sociaux de l'entreprise en cliquant sur le bouton bleu **"Nouveau mandataire social"** 

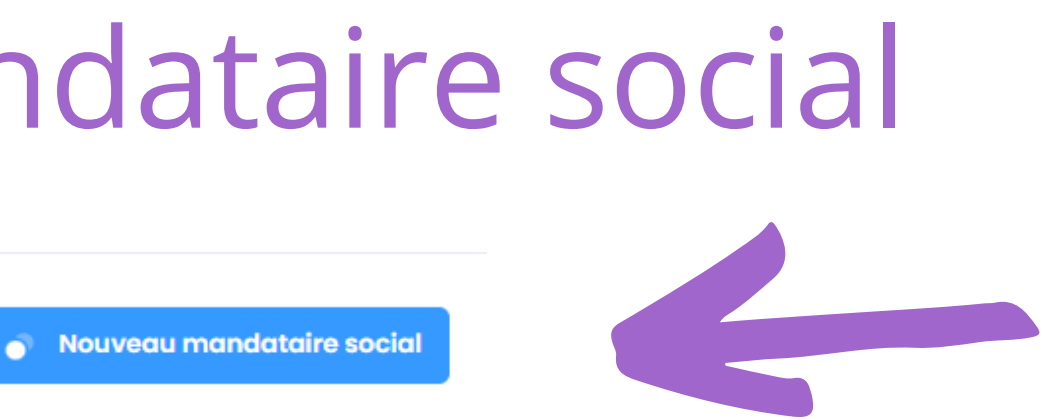

TIONS

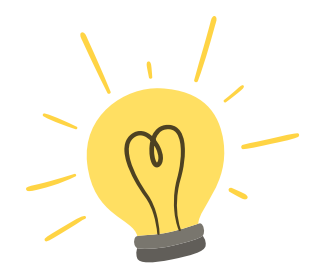

**Une difficulté ?** 

Appelez-nous au 01 39 12 20 02.

## Focus

#### Détails du manager

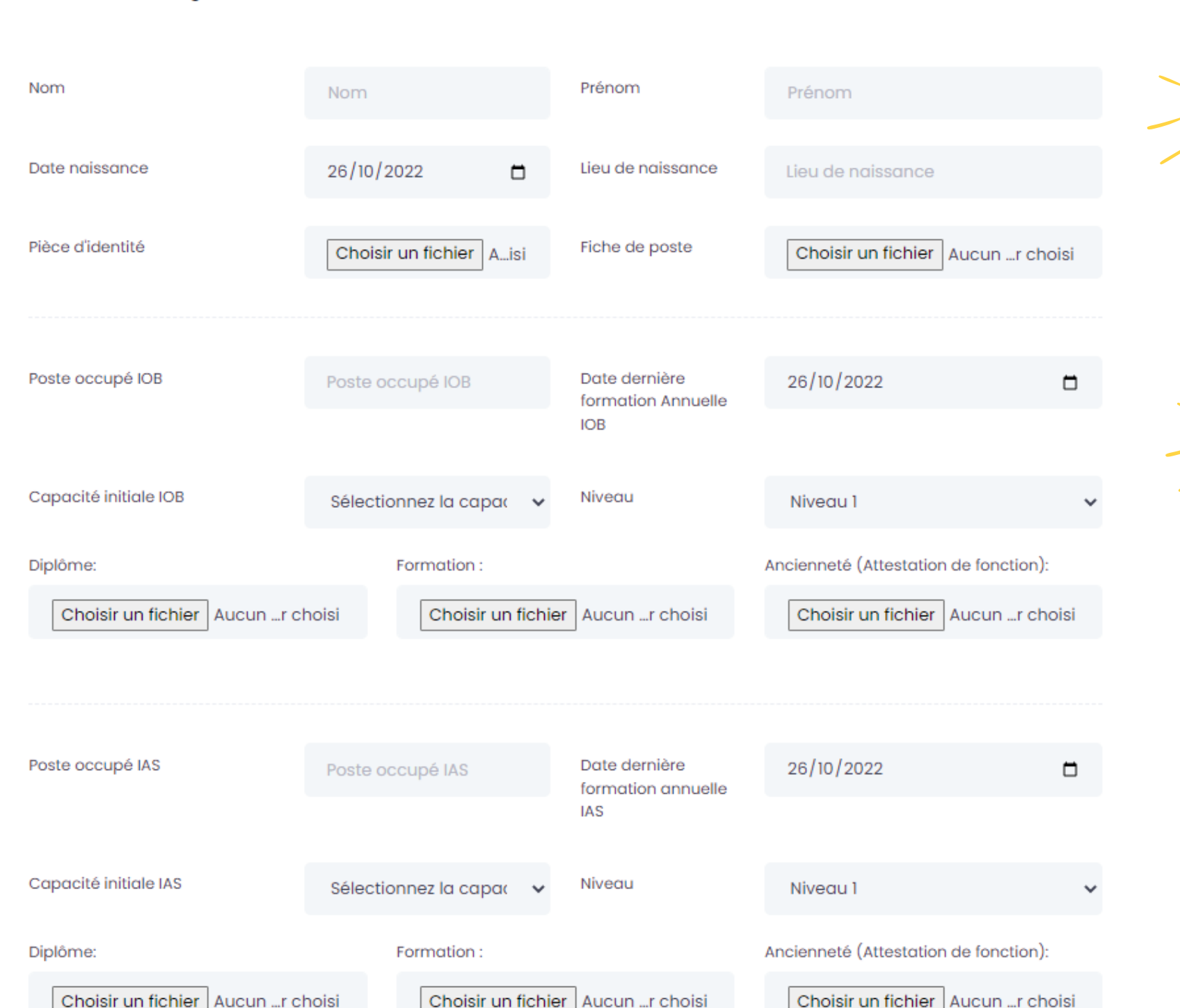

## Créer une fiche mandataire social

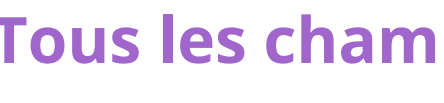

- Remplissez les champs correspondants
- Téléversez les pièces justificatives

IOBSP ou IAS :

- Diplôme inscrit sur France Compétences
- ou Attestation de formation initiale : livret de stage

L'attestation de formation de 40h est à téléverser dans la rubrique "formation"

#### Tous les champs sont obligatoires sinon c'est bloquant

- Nous vous rappelons qu'il y a 3 moyens d'avoir une capacité
  - ou Ancienneté justifiée par attestation de fonction +
    - formation complémentaire de 40h (IOBSP seulement).

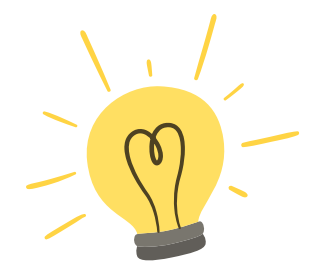

#### **Une difficulté ?**

Appelez-nous au 39 12 20 02

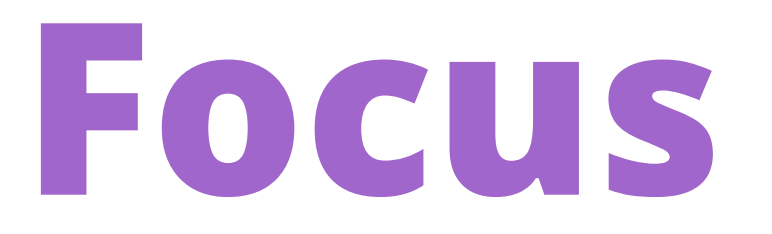

| Salariés               |                 |  |  |  |  |  |  |
|------------------------|-----------------|--|--|--|--|--|--|
|                        |                 |  |  |  |  |  |  |
|                        | Nouveau salarié |  |  |  |  |  |  |
|                        |                 |  |  |  |  |  |  |
|                        |                 |  |  |  |  |  |  |
| ORGANISME DE FORMATION | ACTIONS         |  |  |  |  |  |  |
|                        |                 |  |  |  |  |  |  |

| Salariés<br>Liste des salariés |        |         |     |                   |                  |                  |
|--------------------------------|--------|---------|-----|-------------------|------------------|------------------|
| Q Chercher                     |        | Status: | All | ~                 |                  |                  |
| NOM                            | STATUS |         |     | LIEU DE NAISSANCE | DATE D'EMBAUCHE  | ORGANISME DE FOR |
|                                |        |         |     |                   | No records found |                  |
|                                |        |         |     |                   |                  |                  |

Vous allez devoir créer une fiche par salarié exerçant l'intermédiation de crédit ou d'assurance dans l'entreprise, en cliquant sur le bouton bleu "Nouveau salarié"

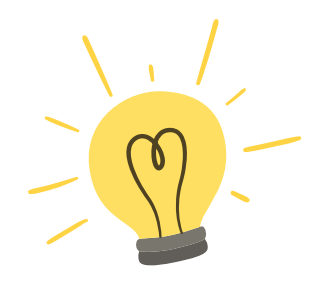

**Une difficulté ?** Appelez-nous au 01 39 12 20 02.

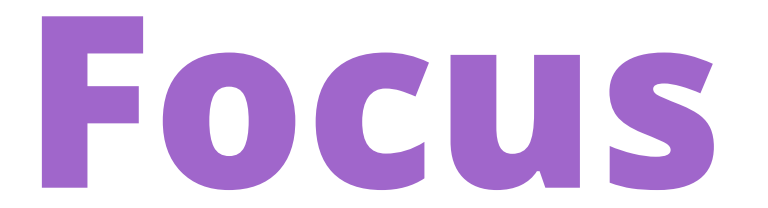

Derails au salarie

Choisir un fichier Aucun ...r choisi

| Nom                          | Nom                                     | Prénom                              | Prénom                                |  |  |
|------------------------------|-----------------------------------------|-------------------------------------|---------------------------------------|--|--|
| Date naissance               | 26/10/2022                              | Lieu de naissance                   | Lieu de naissance                     |  |  |
| Pièce d'identité             | Choisir un fichier Aucun fichier choisi |                                     |                                       |  |  |
| Date d'embauche              | 26/10/2022                              | date de débauche                    | jj/mm/aaaa 🗖                          |  |  |
| Organisme de formation       | *                                       | Fiche de poste                      | Choisir un fichier Aucunr choisi      |  |  |
|                              |                                         |                                     |                                       |  |  |
| Poste occupé IOB             | Poste occupé IOB                        | Date dernière<br>formation Annuelle | 26/10/2022                            |  |  |
|                              |                                         | 100                                 |                                       |  |  |
| Capacité initiale IOB        | Sélectionnez la capac 🗸 🗸               | Niveau                              | Niveau 1 🗸                            |  |  |
| Diplôme:                     | Formation :                             |                                     | Ancienneté (Attestation de fonction): |  |  |
| Choisir un fichier Aucunr ch | Choisir un fichie                       | Aucunr choisi                       | Choisir un fichier Aucunr choisi      |  |  |
|                              |                                         |                                     |                                       |  |  |
| Poste occupé IAS             | Poste occupé IAS                        | Date dernière                       | 26/10/2022                            |  |  |
|                              |                                         | tormation annuelle<br>IAS           |                                       |  |  |
| Capacité initiale IAS        | Sélectionnez la capac 🗸 🗸               | Niveau                              | Niveau 1 🗸                            |  |  |
| Diplôme:                     | Formation :                             |                                     | Ancienneté (Attestation de fonction): |  |  |

Choisir un fichier Aucun ...r chois

Choisir un fichier Aucun ...r chois

## Créer la fiche d'un salarié.

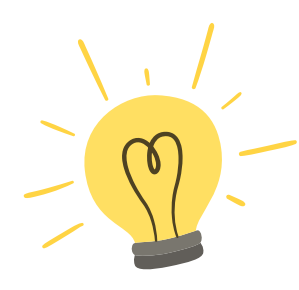

#### Tous les champs sont obligatoires sinon c'est bloquant

- Remplissez les champs correspondants
- Téléversez les pièces justificatives

IOBSP ou IAS :

- Diplôme inscrit sur France Compétences
- ou Attestation de formation initiale : livret de stage

L'attestation de formation de 40h est à téléverser dans la rubrique "formation"

- Nous vous rappelons qu'il y a 3 moyens d'avoir une capacité
  - ou Ancienneté justifiée par attestation de fonction +
    - formation complémentaire de 40h (IOBSP seulement).

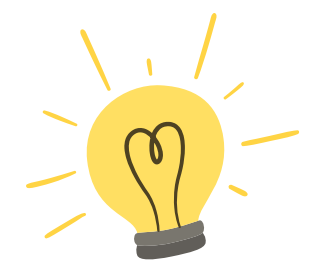

#### **Une difficulté ?**

Appelez-nous au

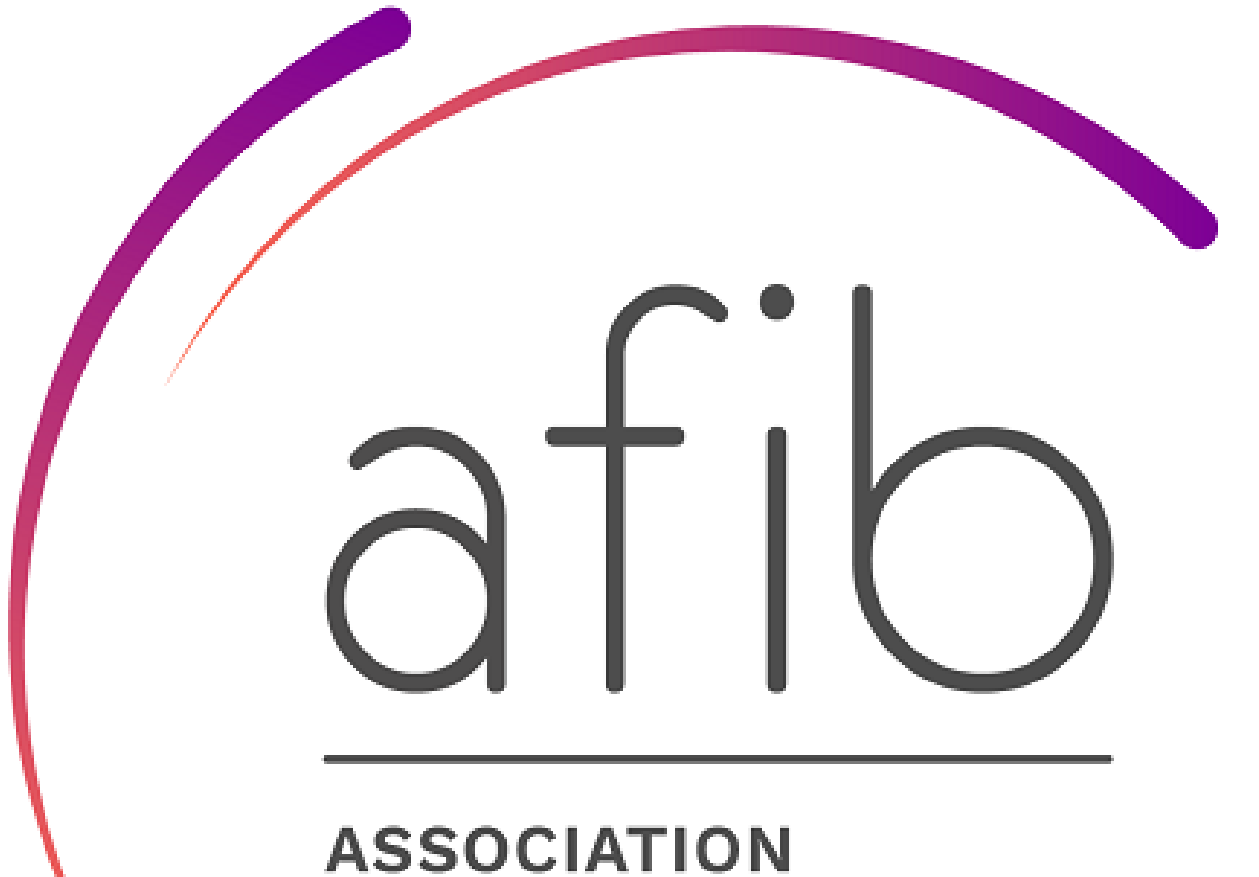

ASSOCIATION FRANÇAISE DES INTERMÉDIAIRES EN BANCASSURANCE

## ATTESTATION D'ADHÉSION

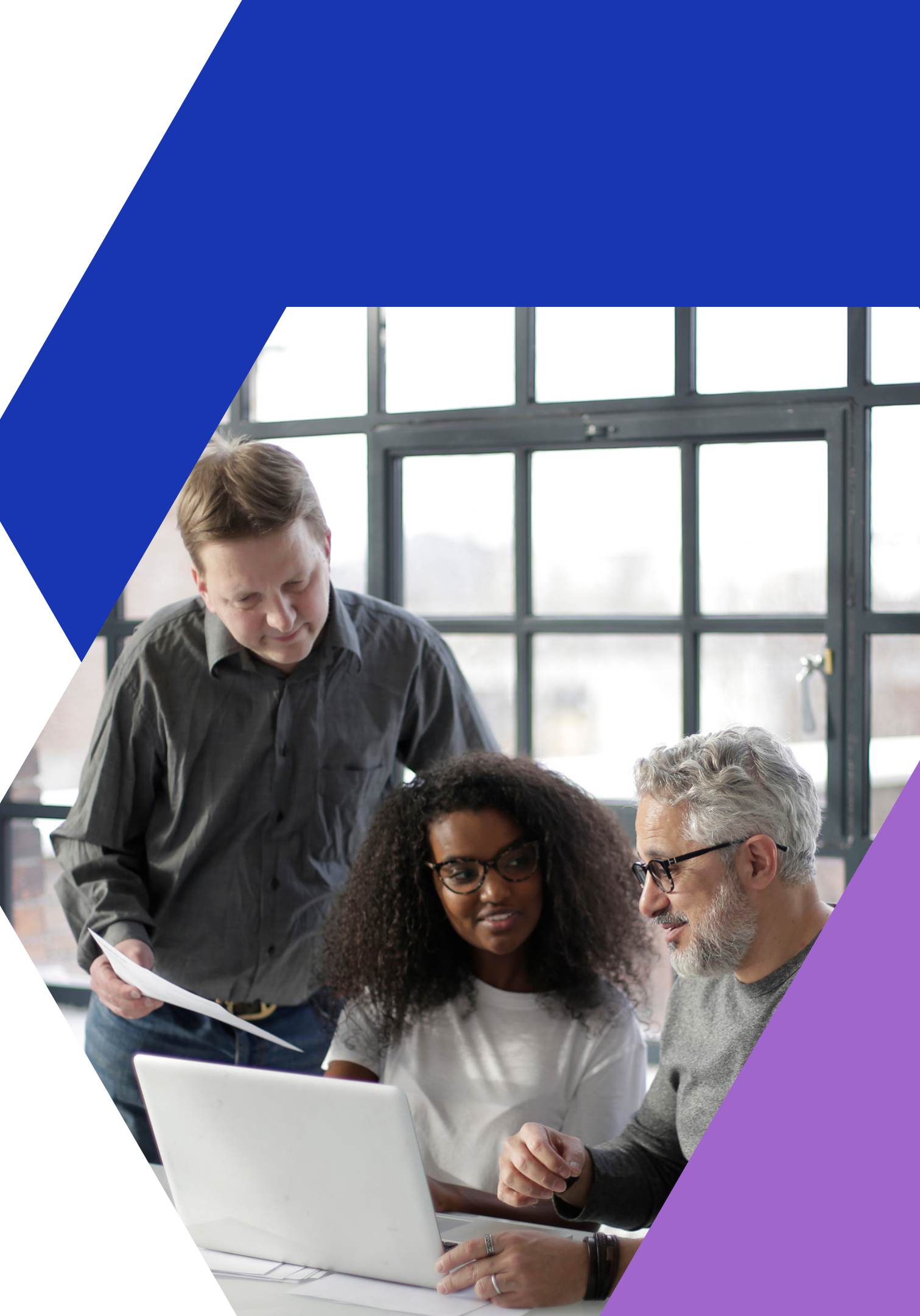

## MON ATTESTATION D'ADHESION

## Pour obtenir mon attestation d'adhésion, je dois :

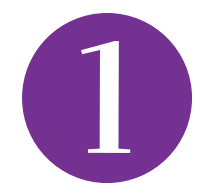

Avoir complété les champs du profil de l'entreprise, et téléversé les documents de l'entreprise dans l'onglet profil

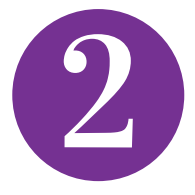

Avoir créé la fiche mandataire social, complété les champs, et téléversé les documents justificatifs,

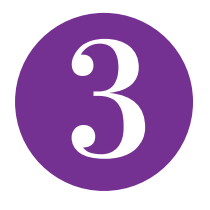

Avoir créé les fiches des salariés, complété les champs, et téléversé les documents justificatifs,

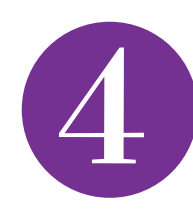

Avoir réglé ma cotisation (par CB ou virement reçu)

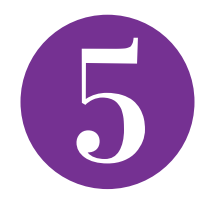

Que mon dossier soit validé par l'AFIB, c'est-à-dire que les 4 étapes ci-dessus ont bien été réalisées (ne vaut pas contrôle approfondi).

# Mon attestation sera téléchargeable dans l'onglet profil **en haut à droite**

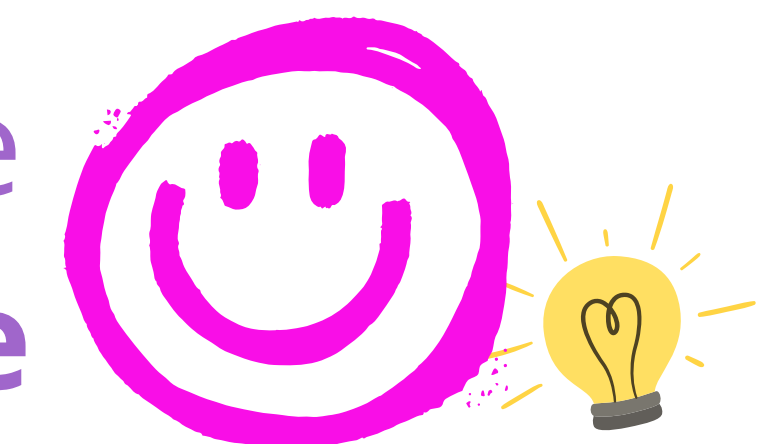

**Une difficulté ?** Appelez-nous au 01 39 12 20 02.

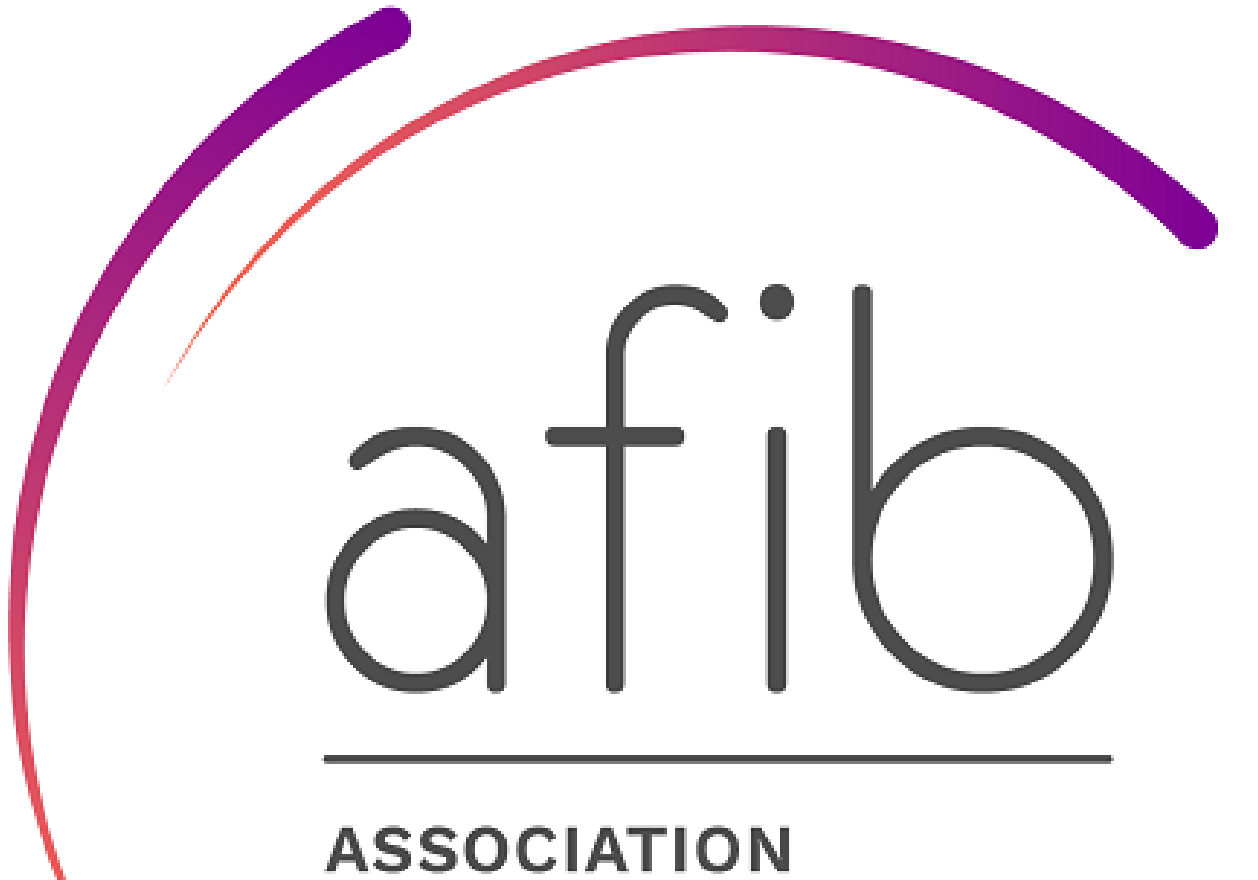

ASSOCIATION FRANÇAISE DES INTERMÉDIAIRES EN BANCASSURANCE

## RENOUVELLEMENT ANNUEL

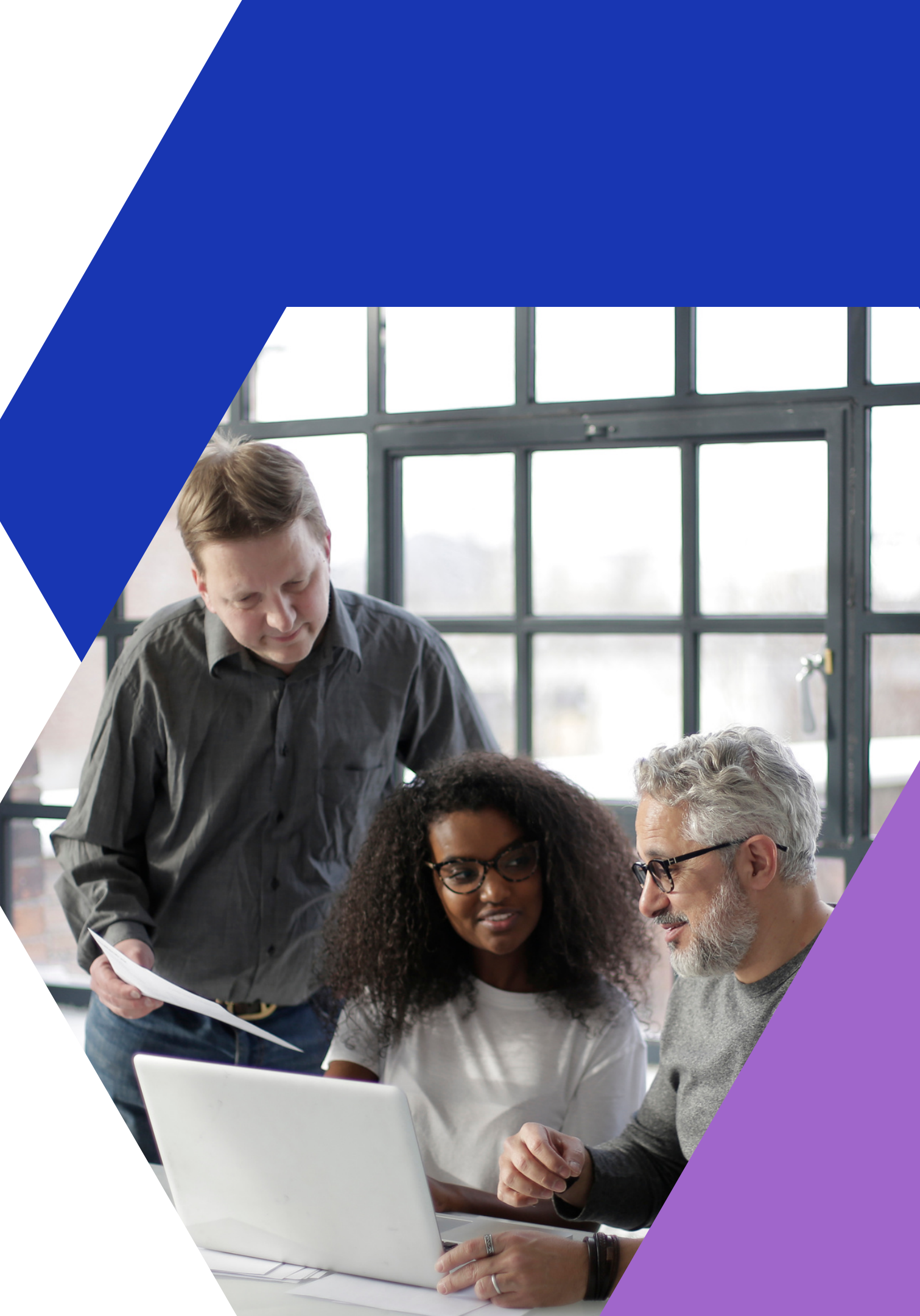

## Identifiez-vous

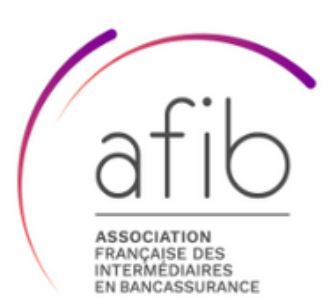

#### Connexion

Télécharger le guide de prise en main

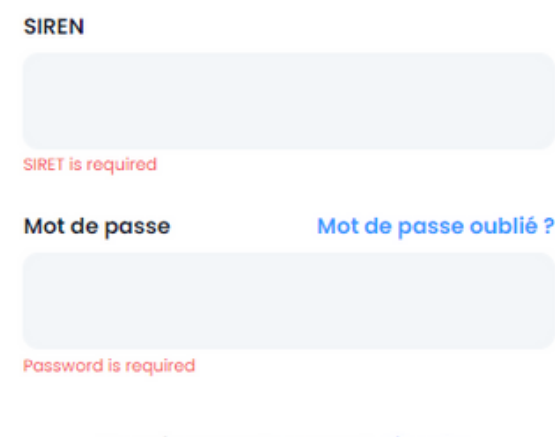

Vous n'avez pas de compte ? S'inscrire

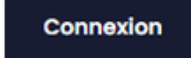

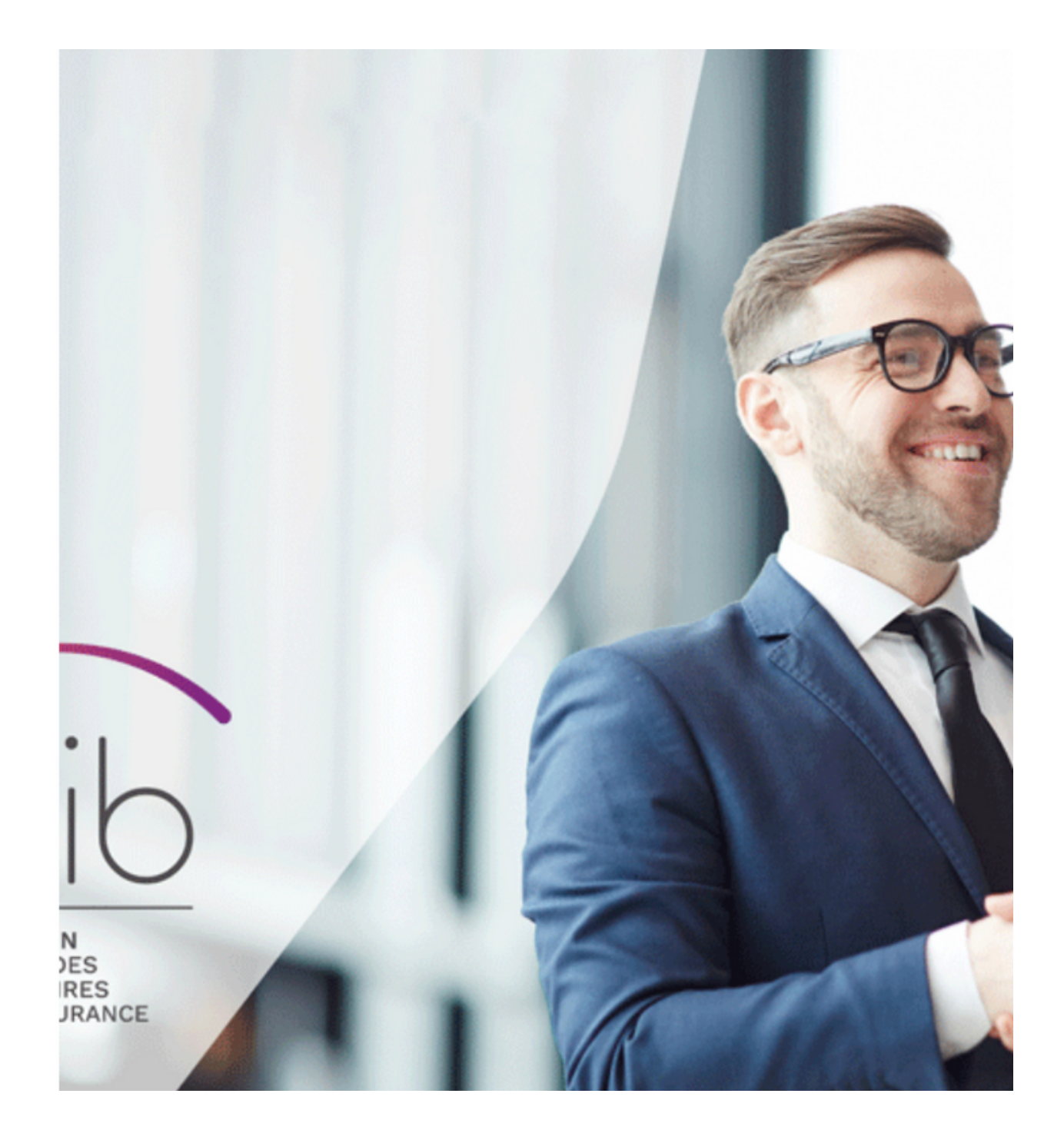

### mot de passe

### n° SIREN

## Votre tableau de bord

| (a` «                                     |                                |                                                      |                 |
|-------------------------------------------|--------------------------------|------------------------------------------------------|-----------------|
| <ul> <li>Tablaqui da bard</li> </ul>      | Tableau de bord                |                                                      |                 |
| Profil<br>Mandataires Sociaux<br>Salariés | Nombre des salariés            | Nombre Managers<br>0/1                               |                 |
| Centre des médias                         | Coupons                        | Liste des mandataires sociaux<br>Mandataires Sociaux |                 |
|                                           |                                |                                                      |                 |
|                                           | DÉSIGNATION DATE FIN DATE FIN  |                                                      |                 |
|                                           | No records found               |                                                      | ds found        |
|                                           |                                |                                                      |                 |
|                                           | Liste des salariés<br>Salariés | Liens envoyees divec succes                          |                 |
|                                           | Q Chercher                     | Ok                                                   |                 |
|                                           | NOM STATUS                     |                                                      | WE DE FORMATION |
|                                           |                                | No records found                                     |                 |
|                                           |                                |                                                      |                 |
|                                           | 2022® AFIB Bancassurance       |                                                      |                 |

### Un mail contenant un lien vous a été envoyé

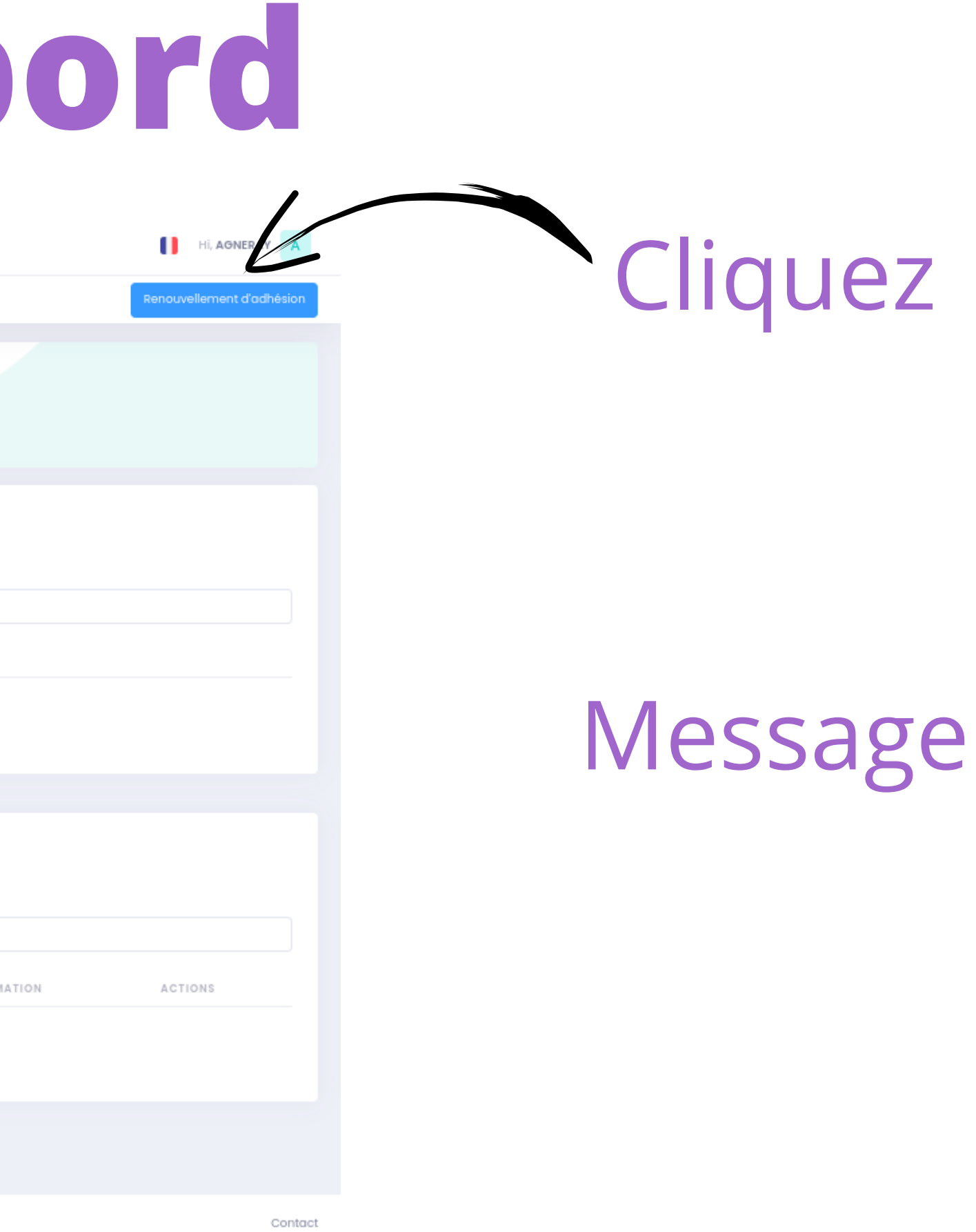